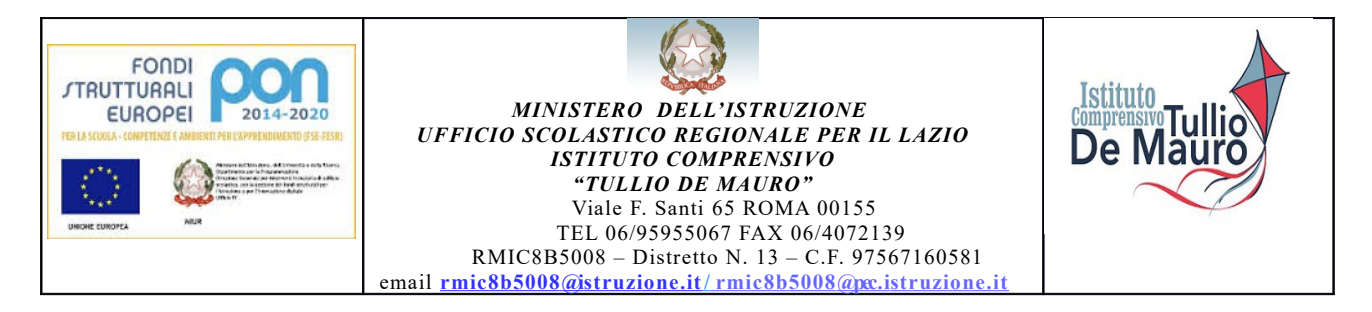

Roma, 23 marzo 2021

Alle famiglie, ai docenti al personale dell'IC Tullio De Mauro

## CIRCOLARE N. 82

## Oggetto: Richiesta credenziali per l'accesso alla piattaforma digitale Mlol-Scuola.

Si comunica che sono disponibili le credenziali **per usufruire gratuitamente** del servizio di prestito digitale fornito dalla piattaforma MLOL SCUOLA alla quale il nostro Istituto ha accesso tramite **l'ente B.L.A (Biblioteche Luoghi Aperti**), nell'ambito del progetto "Poli di biblioteche scolastiche". Il servizio è accessibile 24 ore al giorno, 7 giorni su 7.

Per iniziare a usare Mlol-Scuola si deve disporre di una connessione internet, di un dispositivo per connettersi e si devono utilizzare le credenziali predisposte dalla scuola.

Possono richiedere le credenziali i genitori di tutti gli alunni (utilizzando l'indirizzo di posta elettronica istituzionale dei propri figli), gli insegnanti, i collaboratori scolastici e i collaboratori amministrativi del nostro Istituto.

Per richiedere le credenziali (username e password) la procedura è la seguente:

1. Accedere alla pagina di login del sito MLOL SCUOLA attraverso un motore di ricerca oppure cliccando sul seguente link:

## https://scuola.medialibrary.it/home/index.aspx

- 2. Cliccare quindi su: "Hai dimenticato le credenziali di accesso?" Si aprirà una finestra.
- 3. Selezionare, attraverso il menù a tendina, l'Ente: "B.L.A. Biblioteche Luoghi Aperti".
- 4. Scrivere, nel riquadro e-mail, la vostra mail istituzionale (nome.cognome@ictulliodemauro.edu.it).
- 5. Cliccare sul pulsante INVIA. In breve tempo riceverete una e-mail contenente sia l'username sia la password.

**In alternativa** si può inviare una richiesta di iscrizione a MLOL Scuola, specificando il proprio nome e cognome, all'indirizzo: <u>assistenza.biblioteca@ictulliodemauro.edu.it</u> . Si riceverà, anche

in questo caso, una e-mail da MLOL Scuola al proprio indirizzo istituzionale (nome.cognome@ictulliodemauro.edu.it), con le credenziali (username e password) da utilizzare.

**N.B.** L'username è assegnato e non è possibile modificarlo; ciascun utente è invece autonomo nella gestione della propria password di accesso al portale.

Ricevute le credenziali, potrete effettuare il login dalla pagina:

https://scuola.medialibrary.it/home/index.aspx

con la seguente procedura:

- 1. Selezionare B.L.A, Biblioteche Luoghi Aperti, dal menu a tendina
- 2. Inserire le proprie credenziali, negli appositi spazi Username e Password

3. Cliccare su Login. **Vi verrà chiesto di modificare la password.** Appena lo avrete fatto potrete iniziare la navigazione sul portale e accedere alle diverse risorse.

Sono disponibili "Risorse open" e risorse MLOL". Gli e-book del catalogo "Risorse MLOL" possono essere scaricati e letti **sia su computer che su dispositivi mobili** attraverso una applicazione gratuita. L'applicazione per accedere all'Edicola digitale è "Press Reader".

Per il prestito, sarà necessario creare un account Adobe (si chiama ID Adobe ed è gratuito) e installare i programmi **adatti al dispositivo che si sta usando**.

La procedura per la creazione dell'account Adobe è guidata ma si possono anche leggere le istruzioni nella Guida utente **MLOL SCUOLA** reperibile al link:

https://scuola.medialibrary.it/pagine/pagina.aspx?id=701

Si precisa che la procedura di creazione dell'account Adobe dovrà essere attuata soltanto la prima volta che si prenderà in prestito un e-book; in seguito sarà sufficiente fare il download per iniziare a leggere.

Invito alla massima diffusione della presente e auguro buona lettura a tutti

La DIRIGENTE SCOLASTICO Prof.ssa Patrizia Tozi (firma autografa sostituita a mezzo stampa ai sensi dell'art.3, comma del d.lgs.n. 39/1993)